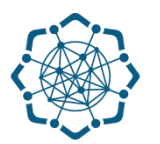

## Nəqliyyat, Rabitə və Yüksək Texnologiyalar Nazirliyi

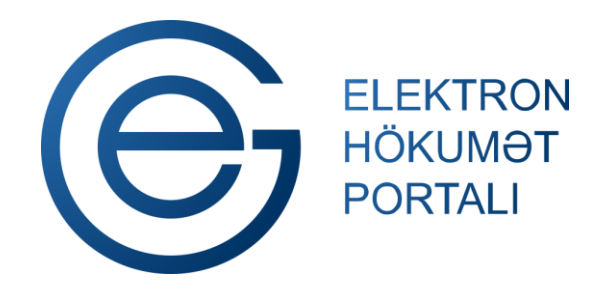

(www.e-gov.az)

"Poçt göndərişlərinin izlənilməsi" TƏLİMAT

Qeyd: Xidmətdən istifadə üçün portalda qeydiyyat tələb olunmur

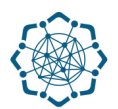

(Səkil 1)

 "Elektron hökumət" portalına (www.e-gov.az) daxil olun və "E- xidmətlər" menyusundan "Bütün xidmətlər" bölməsini seçin. (Şəkil 1)

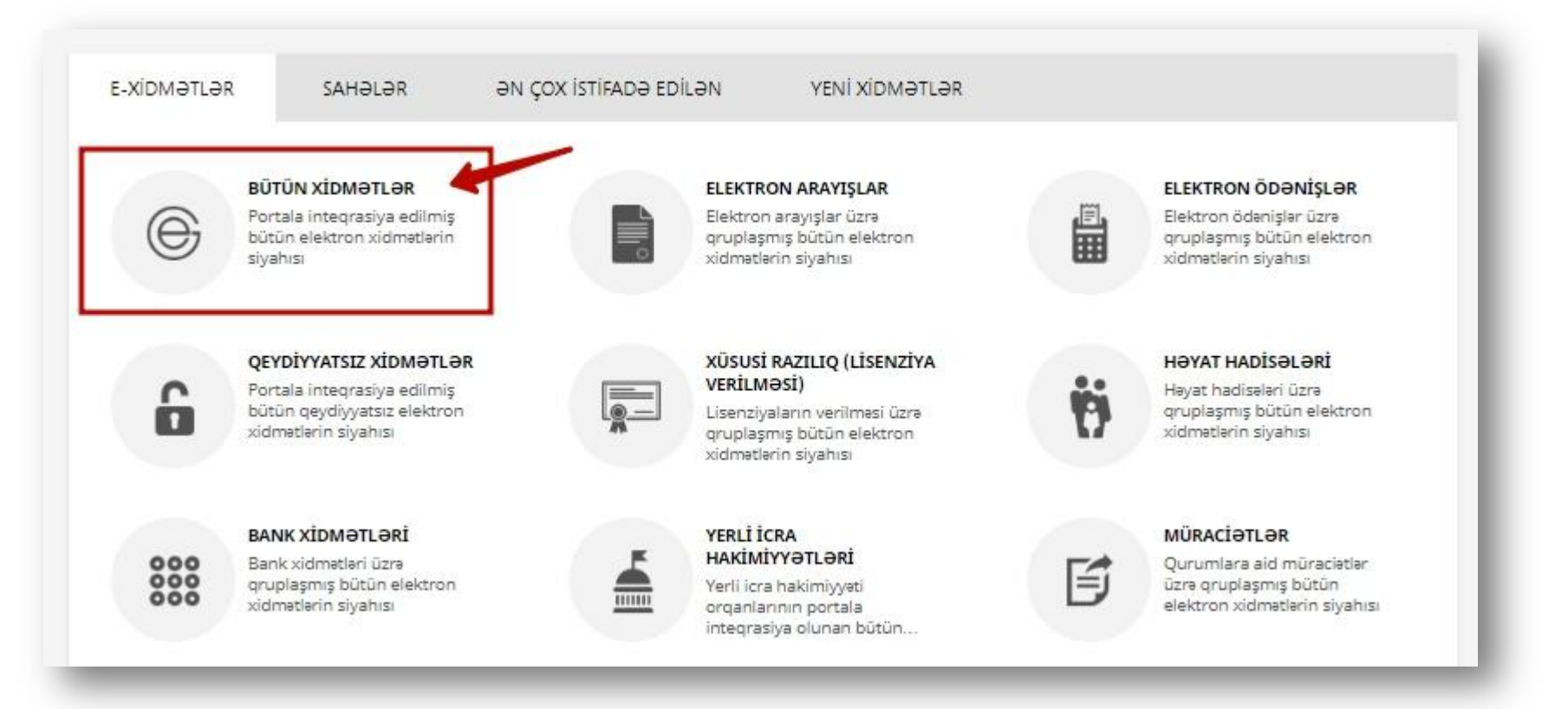

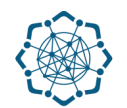

 Nəqliyyat, Rabitə və Yüksək Texnologiyalar Nazirliyi sətrinin üzərinə vurun. (şəkil 2) Xidmətlər arasından "Poçt göndərişlərinin izlənilməsi" xidmətini seçin. (şəkil 3)

| I Əmək və Əhalinin Sosial Müdafiəsi Nazirliyi                      | 28 ~      |
|--------------------------------------------------------------------|-----------|
| Nəqliyyət, Rabitə və Yüksək Texnologiyalar Nazirliyi               | 38 ~      |
| Mərkəzi Seçki Komissiyası                                          | 7 ~       |
|                                                                    | (şəkil 2) |
| ömrə resurslarının ayrılması üçün müraciətin və sənədlərin qəbulu  |           |
| oçt göndərişlərinin izlənilməsi                                    |           |
| oçt indeksinə görə küçələrin axtarışı                              |           |
| abitə və kommunal xidmət haqlarının internet vasitəsilə ödənilməsi |           |
|                                                                    |           |

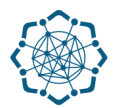

**3.** İzlənmə nömrəsi" xanasına poçt göndərişinizin Ştrix-kodunu daxil edib, **"axtar"** düyməsinə vurun. (Şəkil 4)

**Qeyd:** Ştrix-kod 13 simvoldan (dörd hərf, 9 rəqəmdən) ibarət olmaqla poçt göndərişlərinin qəbulu zamanı verilən qəbzdə göstərilir.

| Əks alaqə  |        | Video talimat |     | İstifadə Təlimatı |      | Reglament           | 1           | İstifadə sayı : 13                |
|------------|--------|---------------|-----|-------------------|------|---------------------|-------------|-----------------------------------|
|            |        |               |     |                   |      |                     |             |                                   |
|            |        |               |     |                   |      |                     |             |                                   |
| ənmə nomrə | ISI: * |               |     |                   | Pog  | t göndərişinin izla | anilməsinir | n ən sürətli yoludur. Artıq Müştə |
|            |        |               | 1.0 |                   | yide | notioning room et   | nous obtin  | an unudur. Offendazielele hannen  |

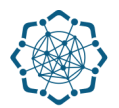

## "Poçt göndərişinizin izlənməsi" üzrə nəticə açılan pəncərədə Sizə təqdim olunacaq. (Şəkil 5)

| göndərişləri | nin izle        | ənilməsi        |                    |                          |                                                    |                                                                   |                                         |                                                                   |                      |
|--------------|-----------------|-----------------|--------------------|--------------------------|----------------------------------------------------|-------------------------------------------------------------------|-----------------------------------------|-------------------------------------------------------------------|----------------------|
| Əks əlaqə    |                 | Video təlimat   | (i) İst            | ifadə Təlimatı           |                                                    | Reqlament                                                         |                                         | İstifadə sayı : 15                                                |                      |
| Göndərişin   | izlənilr        | nəsi            |                    |                          |                                                    |                                                                   |                                         |                                                                   |                      |
| Göndərişin n | ömrəsi:<br>Vaxt | SS398894140AZ   | Təyinat məntəqəsi  | i: AZ1010/Bakı<br>Status |                                                    |                                                                   |                                         | Mantao                                                            | Ia                   |
| 26.06.2017   | 15.29           | Qəbul olunub    |                    | Stutus                   |                                                    |                                                                   |                                         | AZ3100/İsn                                                        | nayıllı              |
| 27.06.2017   | 19.18           | Göndərən ölkəni | n mübadilə məntəqə | əsinə daxil olub         |                                                    |                                                                   |                                         | AZ9095/E                                                          | 3akı                 |
| ənmə nöm     | rəsi: *         |                 |                    |                          |                                                    |                                                                   |                                         |                                                                   |                      |
| 5539889414   | 10AZ            |                 | Axtar              | 0                        | <ul> <li>Pog</li> <li>xidi</li> <li>büt</li> </ul> | çt göndərişinin izle<br>mətlərinə zəng etr<br>ün detallı informas | ənilməsinir<br>nəyə ehtiy<br>siyanı ala | n ən sürətli yoludur. Ar<br>vac yoxdur. Göndərişir<br>bilərsiniz. | tıq Müşi<br>iiz haqq |
|              |                 |                 |                    |                          |                                                    |                                                                   |                                         | (\$                                                               | skil 5               |